# <u>Intel® CSME ドライバー アップデート手順書</u>

公開日: 2023 年 12 月 21 日

## <u>アップデートの前に</u>

【対象の 0S バージョン】

Windows10 バージョン 1809 以降 もしくは Windows11 が対象です。

Windows10 をご使用の場合は、以下の手順に従ってバージョンを確認してください。

(1)「Windows キー + R」を押して、"winver"と入力し、「Enter」を押します。

(2) 以下の赤枠の部分が"1809"以上の数字であれば、バージョン1809 以降の OS です。

| Windows のパージョン情報 >                                                                                                    | < |
|----------------------------------------------------------------------------------------------------|---|
| Windows 10                                                                                                    |   |
| Microsoft Windows<br>パージョン <mark>1909</mark> OS ピルド 18363.1256)<br>© 2019 Microsoft Corporation. All rights reserved. |   |
| Windows 10 Pro オペレーティング システムとユーザー インターフェイスは、米国およびその他の国/地域の商標およびその他の知的所有権によって保護されています。                                 |   |

#### 【対象機種品番】

本ソフトウェアによるドライバーのアップデートは、以下の機種品番が対象になります。

| 機種          | 対象品番                                           |
|-------------|------------------------------------------------|
| FZ-G1 シリーズ  | FZ-G1[W]シリーズ (*1)                              |
| FZ-M1 シリーズ  | FZ-M1[J]シリーズ (*1)                              |
| CF-20 シリーズ  | CF-20[E/G]シリーズ (*1)                            |
| CF-LV7 シリーズ | CF-LV7[7/8/E/F/R]シリーズ (*1)                     |
|             | CF-LV7[2/3/C/D/H/J]シリーズ (*2)                   |
| CF-SV7 シリーズ | CF-SV7[7/8/R/S/T/U]シリーズ (*1)                   |
|             | CF-SV7[2/3/H/J/L/M]シリーズ (*2)                   |
| CF-XZ6 シリーズ | CF-XZ6[E/F/R/S/T/U/W/X/Y/Z/7/8]シリーズ (*1)       |
|             | CF-XZ6[2/B/C/D/H/K/L/P/Q]シリーズ (*2)             |
| CF-RZ6 シリーズ | CF-RZ6[7/8/R/S/T/U/W/X/Y/Z]シリーズ (*1)           |
|             | CF-RZ6[1/2/A/B/C/D/E/F/G/H/K/L/N/P/Q]シリーズ (*2) |
| CF-RZ8 シリーズ | CF-RZ8[A/B/C/D/E/F/G/H/K/N/P/Q/Z]シリーズ (*2)     |
| CF-SZ6 シリーズ | CF-SZ6[R/S/W/X/Y/Z]シリーズ (*1)                   |
|             | CF-SZ6[A/B/C/E/F/G/H/J/N/P/Q]シリーズ (*2)         |
| CF-LX6 シリーズ | CF-LX6[R/S/T/U/W/X/Y/Z]シリーズ (*1)               |
|             | CF-LX6[B/C/E/F/G/H/J/L/M/P/Q]シリーズ (*2)         |
| CF-33 シリーズ  | CF-33[A]シリーズ (*1)                              |

(\*1)と(\*2)のシリーズではアップデートするドライバーが異なります。

#### 【更新後のバージョン】

本ソフトウェアにより、各ドライバーは以下のバージョンにアップデートされます。

- Management Engine Interface : 2306.4.3.0
- Dynamic Application Loader Host Interface : 1.42.2023.0102
- iCLS Client : 1.62.321.1

【対象機種品番】の表中の(\*1)のシリーズの場合、追加で以下のドライバーもアップデート されます。

- Active Management Technology SOL : 2251.4.1.0
- Management and Security Application Local Management : 2302.4.3.0

全てのドライバーが更新後のバージョンになっている場合はアップデートする必要はあり ません。

これ以降、Windows10での画面を例に説明します。

#### ドライバーバージョンの確認方法

ドライバーバージョンの確認は、"Management Engine Interface"と"Active Management Technology - SOL"は[デバイスマネージャー]から、それ以外のドライバーは[サービス]か らご確認いただけます。

### [デバイスマネージャー]でのドライバー確認方法

- Windows を起動します。
- (2) デスクトップ画面で「Windows キー + R」を押し、"ファイル名を指定して実行 "を 開きます。
- (3) "devmgmt.msc"と入力した後「Enter」を押し、「デバイスマネージャー」を起動し ます。

| 🧧 ファイル名を指定して実行                                          | ×            |
|---------------------------------------------------------|--------------|
| 実行するプログラム名、または開くフォルダーやドキュメント4<br>ンターネット リソース名を入力してください。 | ፟ጟ <b>、1</b> |
| 名前( <u>O</u> ): devmgmt.msc                             | ~            |
|                                                         |              |
| OK キャンセル 参照( <u>B</u>                                   | )            |

## 【Management Engine Interface ドライバーバージョンの確認方法】

[システムデバイス]をダブルクリックし、[Intel(R)Management Engine

Interface]をダブルクリックして下さい。

|                                                                                                    | - | × |
|----------------------------------------------------------------------------------------------------|---|---|
| ファイル(E) 操作(A) 表示(M) ヘルプ(H)                                                                            |   |   |
|                                                                                                    |   |   |
| > 🕠 サウンド、ビデオ、およびゲーム コントローラー                                                                           |   | ^ |
| 🗸 🏣 ୬ステム デバイス                                                                                         |   |   |
| Tana ACPI Lid                                                                                         |   |   |
| The acpi ファン                                                                                          |   |   |
| Tem ACPI 温度管理ゾーン                                                                                      |   |   |
| The Detection Verification                                                                            |   |   |
| 🚛 I/O LPC Controller - 9D84 for Intel(R) 300 Series Chipset Family On-Package Platform Controller Hub |   |   |
| 🚛 Intel(R) Dynamic Tuning Display Participant                                                         |   |   |
| 🚛 Intel(R) Dynamic Tuning Fan Participant                                                             |   |   |
| 🚛 Intel(R) Dynamic Tuning Generic Participant                                                         |   |   |
| 🚛 Intel(R) Dynamic Tuning Generic Participant                                                         |   |   |
| 🚛 Intel(R) Dynamic Tuning Generic Participant                                                         |   |   |
| 🚛 Intel(R) Dynamic Tuning Generic Participant                                                         |   |   |
| 🚛 Intel(R) Dynamic Tuning Generic Participant                                                         |   |   |
| 🚛 Intel(R) Dynamic Tuning Generic Participant                                                         |   |   |
| 🏣 Intel(R) Dynamic Tuning Manager                                                                     |   |   |
| 뻳 Intel(R) Dynamic Tuning Processor Participant                                                       |   |   |
| Intel(R) Host Bridge/DRAM Registers - 3E34                                                            |   |   |
| Intel(R) Integrated Sensor Solution                                                                   |   |   |
| 🏣 Intel(R) Management Engine Interface                                                                |   |   |
|                                                                                                    |   |   |
| Intel(R) PCI Express Root Port #13 - 9DB4                                                             |   |   |
| The Intel (R) PCI Express Root Port #5 - 9DBC                                                         |   |   |
| 🏣 Intel(R) Power Engine Plug-in                                                                       |   |   |
| 🚛 Intel(R) Serial IO GPIO Host Controller - INT34BB                                                   |   |   |
| Intol/D) Social IO IOC Host Controllar DDE9                                                           |   | ~ |
|                                                                                                    |   |   |

## [ドライバー]タブをクリックし、バージョンの欄に表示されているのが 使用されているドライバーのバージョンです。

| Intel(R) Management Engine | Interface のプロパティ                                      | × |
|----------------------------|-------------------------------------------------------|---|
| 全般 ドライバー 詳細                | イベント リソース 電源の管理                                       |   |
| Intel(R) Manager           | ment Engine Interface                                 |   |
| プロバイダー:                    | Intel                                                 |   |
| 日付:                        |                                                       |   |
| バージョン:                     | 1914. 12. 0. 1256                                     |   |
| デジタル署名者:                   | Microsoft Windows Hardware Compatibility<br>Publisher |   |
| ドライバーの詳細(!)                | インストールされているドライバー ファイルの詳細を表示します。                       |   |
| ドライバーの更新(₽)                | このデバイスのドライバーを更新します。                                   |   |
| ドライバーを元に戻す( <u>R</u> )     | ドライバーの更新後にデバイスが動作しない場合、以前にイ<br>ンストールしたドライバーに戻します。     |   |
| デバイスを無効にする( <u>D</u> )     | デバイスを無効にします。                                          |   |
| デバイスのアンインストール( <u>U</u> )  | システムからデバイスをアンインストールします (高度)。                          |   |
|                            | OK キャンセル                                              |   |

#### 【Active Management Technology - SOL ドライバーバージョンの確認方法】

[ポート(COMとLPT)]をダブルクリックし、[Intel(R) Active Management Technology - SOL]をダブルクリックして下さい。

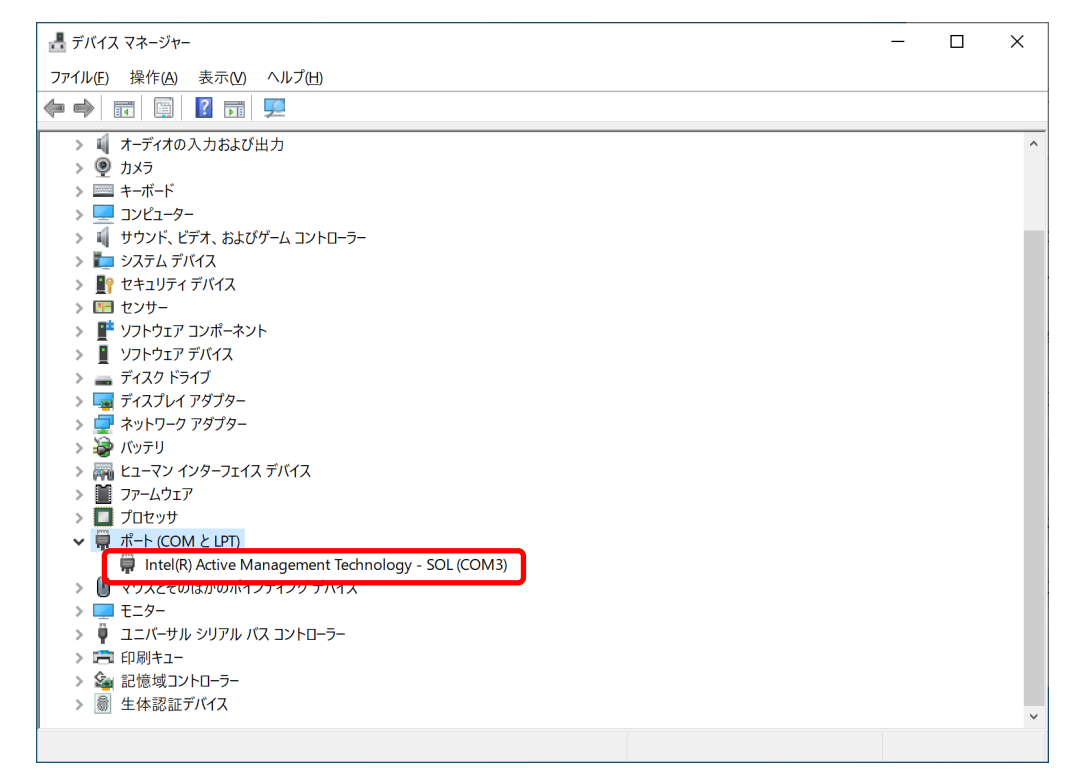

## [ドライバー]タブをクリックし、バージョンの欄に表示されているのが 使用されているドライバーのバージョンです。

| Intel(R) Active Management | Fechnology - SOL (COM3)のプロパティ                         | Х |
|----------------------------|-------------------------------------------------------|---|
| 全般 ポートの設定 ドライノ             | バー 詳細 イベント リソース                                       |   |
| Intel(R) Active Ma         | anagement Technology - SOL (COM3)                     |   |
| プロバイダー:                    | Intel                                                 |   |
| 日付:                        |                                                       |   |
| バージョン:                     | 1843. 12. 0. 1169                                     |   |
| デジタル署名者:                   | Microsoft Windows Hardware Compatibility<br>Publisher |   |
| ドライバーの詳細(!)                | インストールされているドライバー ファイルの詳細を表示します。                       |   |
| ドライバーの更新(P)                | このデバイスのドライバーを更新します。                                   |   |
| ドライバーを元に戻す( <u>R</u> )     | ドライバーの更新後にデバイスが動作しない場合、以前にイ<br>ンストールしたドライバーに戻します。     |   |
| デバイスを無効にする( <u>D</u> )     | デバイスを無効にします。                                          |   |
| デバイスのアンインストール( <u>U</u> )  | システムからデバイスをアンインストールします (高度)。                          |   |
|                            | OK キャンセ                                               | ٢ |

[サービス]でのドライバー確認方法

- Windows を起動します。
- (2) デスクトップ画面で「Windows キー + R」を押し、"ファイル名を指定して実行 "を 開きます。
- (3) "services.msc"と入力した後「Enter」を押し、「サービス」を起動します。

| 🧧 ファイル名を指定して実行                                         | $\times$   |
|--------------------------------------------------------|------------|
| 実行するプログラム名、または開くフォルダーやドキュメント<br>ンターネット リソース名を入力してください。 | 名、イ        |
| 名前( <u>O</u> ): services.msc                           | $\sim$     |
| OK キャンセル 参照()                                          | <u>B</u> ) |

#### 【iCLS Client ドライバーバージョンの確認方法】

「サービス」画面のサービス一覧より、「Intel(R) Capability Licensing Service TCP IP Interface」をダブルクリックしプロパティ画面を表示します。

| 🔍 サービス          |                                                                                                    |                                                                                                    |                                                                                                    |                                                             | -                                                                                                    | $\times$                                                                                                    |
|-----------------|----------------------------------------------------------------------------------------------------|----------------------------------------------------------------------------------------------------|----------------------------------------------------------------------------------------------------|-------------------------------------------------------------|----------------------------------------------------------------------------------------------------|----------------------------------------------------------------------------------------------------|
| ファイル(E) 操作(A) 表 | 長示(⊻) ヘルプ(H)                                                                                              |                                                                                                    |                                                                                                    |                                                             |                                                                                                    |                                                                                                    |
| 🦛 🔿 📅 🖾 🤕       | 🗟 🛛 🖬 🕨 🗉 🗈                                                                                               |                                                                                                    |                                                                                                    |                                                             |                                                                                                    |                                                                                                    |
| ③ サービス (ローカル)   | ○』 サービス (ローカル)                                                                                            |                                                                                                    |                                                                                                    |                                                             |                                                                                                    |                                                                                                    |
|                 | Intel(R) Capability Licensing Service<br>TCP IP Interface<br><u>サービスの開始</u><br>説明:<br>Version: 1.62.321.1 | 名前<br>④ Hyper-V Time Synchronizati<br>④ Hyper-V ボリューム シャドウ コピ<br>● Hyper-V ボリューム シャドウ コピ<br>● Hyper-V リモート デスクトップ夜<br>■ Intel(R) Content Protection H<br>● Intel(R) Content Protection H<br>● Intel(R) Content Protection H<br>● Intel(R) Content Protection H<br>● Intel(R) Dynamic Application<br>● Intel(R) Dynamic Platform an<br>● Intel(R) HD Graphics Command<br>● Intel(R) HD Graphics Control<br>● Intel(R) TPM Provisioning Se<br>● Intel(R) TPM Provisioning Se<br>● Intel® PROSet/Wireless Serv<br>● Intel® Connection Sharing<br>● IP Helper | 説明<br>この<br>物理<br>仮想<br>Versi<br>Intel(<br>Intel(<br>Intel(<br>Servi<br>Servi<br>Intel(<br>Versi<br>This s<br>ホーム<br>接続 | 状 美実実実実実実実 実 変換 医子子 化二乙二乙二乙二乙二乙二乙二乙二乙二乙二乙二乙二乙二乙二乙二乙二乙二乙二乙二乙 | スタートアップの種類<br>手動(トリガー開始)<br>手動(トリガー開始)<br>手動(トリガー開始)<br>自動<br>自動<br>自動<br>自動<br>自動<br>自動<br>自動<br>自動<br>自動<br>自動 | 1グオン ^<br>ocal S.<br>ocal S.<br>ocal S.<br>ocal S.<br>ocal S.<br>ocal S.<br>ocal S.<br>ocal S.<br>ocal S.<br>ocal S.<br>ocal S.<br>ocal S.<br>ocal S.<br>ocal S. |
| -               | <b>扩</b> 迟 ( ) <del>) 须</del> 准 /                                                                         | <ul> <li>P 変換構成サービス</li> <li>Psec Policy Agent</li> <li>IPsec Policy Agent</li> <li>IR Camera Overheat Detecti</li> <li>KtmRm for Distributed Trans</li> <li>Link-Layer Topology Discove&lt;</li> </ul>                                                                                                    | v4と…<br>インタ…<br>IR Ca…<br>分散…<br>PCと…                                                                                   | 実行中                                                         | 手動 (トリガー開始)<br>手動 (トリガー開始)<br>自動<br>手動 (トリガー開始)<br>手動                                                            | ocal S.<br>Vetwor<br>ocal S.<br>Vetwor<br>ocal S. *                                                                                                    |
|                 | 山瓜/标竿/                                                                                                    |                                                                                                    |                                                                                                    |                                                             |                                                                                                    |                                                                                                    |

プロパティ画面で表示されている実行ファイルパスの1つ上のフォルダーを開き ます。

(例:「C:¥Program Files¥Intel¥Intel(R) Management Engine Components¥iCLS¥SocketHeciServer.exe」と記

載の場合は「C:¥Program Files¥Intel¥Intel(R) Management Engine Components¥iCLS」を開く。)

| (ローカル コンピューター) I      | ntel(R) Capability Licensing Service TCP IP Interface $\sigma J \Box$ $	imes$ |
|-----------------------|-------------------------------------------------------------------------------|
| 全般 ログオン 回             | 1復 依存関係                                                                       |
| サービス名:                | Intel(R) Capability Licensing Service TCP IP Interface                        |
| 表示名:                  | Intel(R) Capability Licensing Service TCP IP Interface                        |
| 説明:                   | Version: 1.62.321.1                                                           |
| 実行ファイルのパス:            |                                                                               |
| C:¥Windows¥Syste      | m32 ¥ Driver Store ¥ File Repository ¥icls client.inf_amd 64_a93205b          |
| スタートアップの<br>種類(E):    | 自動                                                                            |
|                       |                                                                               |
| サービスの状態:              | 停止                                                                            |
| 開始( <u>S</u> )        | 停止(I) 一時停止(P) 再開(R)                                                           |
| ここでサービスを開始す           | するときに適用する開始パラメーターを指定してください。                                                   |
| 開始パラメーター( <u>M)</u> : |                                                                               |
|                       | OK キャンセル 適用(A)                                                                |

開いたフォルダー上で「SocketHeciServer」を右クリックし、「プロパティ」を選択 します。

|                 |                |        | 互換住のドフフルシュニノイノン(1        | )          |       | -          |     |
|-----------------|----------------|--------|--------------------------|------------|-------|------------|-----|
| ▼   ⊻           |                |        | スタート メニューにピン留めする         |            |       | - U        | X   |
| ファイル ホーム 共有     | 表示             | •      | Microsoft Defender でスキャン | する         |       |            | ~ ? |
|                 | Isclient inf a | È      | 共有                       |            |       |            |     |
|                 | _u             |        | タスク バーにピン留めする(K)         |            |       |            |     |
| <b></b>         | 名前             |        | 以前のバージョンの復元(V)           |            |       | 種類         | サイズ |
| 🖈 クイック アクセス     | 🗟 icls0        | _      | 送る(N)                    | >          | 8:41  | アプリケーション拡張 |     |
| \land OneDrive  | 🗟 icls0        | —      | 七刀 川取 川 (T)              |            | 8:41  | アプリケーション拡張 | 1,€ |
| PC              | 🗟 icls         |        | Jピ−(C)                   |            | 8:41  | アプリケーション拡張 | 1   |
| ~               | 🗟 icls         | _      | 32 (0)                   |            | 8:41  | アプリケーション拡張 | 1,5 |
| 学 ネットワーク        | 🔳 Inte         |        | ショートカットの作成(S)            |            | 8:41  | アプリケーション   | 8   |
|                 | 🗟 libc         | •      | 削除(D)                    |            | 8:41  | アプリケーション拡張 | 2,6 |
|                 | 🗟 libs         | •      | 名前の変更(M)                 |            | 8:41  | アプリケーション拡張 | 6   |
|                 | 🗟 msv          | Г      | プロパティ(R)                 |            | 8:41  | アプリケーション拡張 | 6   |
|                 | Soc            | кетне  | ciserver.exe             | 2020/12/03 | 18:41 | アプリケーション   | 8   |
|                 | TPN            | IProvi | isioningService.exe      | 2020/12/03 | 18:41 | アプリケーション   | 7   |
|                 | 🗟 vcru         | intime | e140.dll                 | 2020/12/03 | 18:41 | アプリケーション拡張 |     |
|                 | <              |        |                          |            |       |            | >   |
| 11 個の項目 1 個の項目を | を選択 841 K      | В      |                          |            |       |            | :   |

プロパティ画面で詳細タブを選択します。

表示されている製品バージョンが使用されているドライバーのバージョンになりま す。

|   | Socket      | HeciServe | er.exeのプロパティ                 | 1              |             |      |              | × |
|---|-------------|-----------|------------------------------|----------------|-------------|------|--------------|---|
| £ | ≧般          | 互換性       | デジタル署名                       | セキュリティ         | 詳細          | 以前のバ | -ジョン         |   |
|   | プロパテ<br>説明  | ŕ         | 値                            |                |             |      |              |   |
|   | ファイル<br>種類  | の説明       | Intel(R) Capab<br>アプリケーション   | ility Licensin | g Service T | СР   |              |   |
|   | ファイル<br>製品名 | バージョン     | 1.62.321.1<br>Intel(R) Capab | ility Licensin | g Service 1 | ГСР  |              |   |
|   | 製品バ         | ージョン      | 1.62.321.1                   |                |             |      |              |   |
|   | 著作権         |           | (C) Copyright                | Intel(R) Corp  | oration     |      |              |   |
|   | 更新日         | 時         | 2020/12/03 18                | 3:41           |             |      |              |   |
|   | 言語          |           | , , ,<br>英語 (米国)             |                |             |      |              |   |
|   | 元のファ        | パル名       | SocketHeciSer                | ver.exe        |             |      |              |   |
|   |             |           |                              |                |             |      |              |   |
|   |             |           |                              |                |             |      |              |   |
|   |             |           |                              |                |             |      |              |   |
|   |             |           |                              |                |             |      |              |   |
|   |             |           |                              |                |             |      |              |   |
|   |             |           |                              |                |             |      |              |   |
|   |             |           |                              |                |             |      |              |   |
|   |             |           |                              |                |             |      |              |   |
|   |             |           |                              |                |             |      |              |   |
|   | プロパティ       | (や個人情     | 報を削除                         |                |             |      |              |   |
|   |             |           |                              |                |             |      |              |   |
|   |             |           |                              |                |             |      |              |   |
|   |             |           |                              | OK             | キャンセ        | IL   | 適用( <u>A</u> | ) |

【Dynamic Application Loader Host Interface ドライバーバージョンの確認方法】 「サービス」画面のサービス一覧より、「Intel(R) Dynamic Application Loader Host Interface Service」をダブルクリックしプロパティ画面を表示します。

| 🔍 サービス        |                                                                                                    |                                                                                                    |                                                                                             |                                                         | —                                                                                                    |                                                                                                    |
|---------------|----------------------------------------------------------------------------------------------------|----------------------------------------------------------------------------------------------------|---------------------------------------------------------------------------------------------|---------------------------------------------------------|----------------------------------------------------------------------------------------------------|----------------------------------------------------------------------------------------------------|
| ファイル(E) 操作(A) | 表示( <u>M)</u> ヘルプ( <u>H</u> )                                                                                                    |                                                                                                    |                                                                                             |                                                         |                                                                                                    |                                                                                                    |
| (+ +) 🖬 🗐 🖸   | à 🔒 🛿 📷 🕨 🖩 II 🕨                                                                                                    |                                                                                                    |                                                                                             |                                                         |                                                                                                    |                                                                                                    |
| 🤍 サービス (ローカル) | ・サービス (ローカル)                                                                                                    | -                                                                                                    |                                                                                             |                                                         |                                                                                                    |                                                                                                    |
|               | Intel(R) Dynamic Application Loader<br>Host Interface Service<br><u>サービスの停止</u>                                                    | 名前<br>④ IKE and AuthIP IPsec Keying<br>④ Intel(R) Capability Licensing<br>⑤ Intel(R) Captability Licensing H                                                                                                    | 説明<br>IKEEX<br>Versi                                                                        | 状態                                                      | スタートアップの種類<br>手動 (トリガー開始)<br>手動                                                                            | ログオン ^<br>Local S.<br>Local S.                                                                                                    |
|               | リーヒスの再起動                                                                                                    | Intel(R) Content Protection H                                                                                                    | Intel(                                                                                      | 実行中                                                     | 手動                                                                                                    | Local S.                                                                                                    |
|               | 説明:<br>Intel(R) Dynamic Application Loader<br>Host Interface Service - Allows<br>applications to access the local Intel<br>(R) DAL | Intel(R) Dynamic Application.     Intel(R) Dynamic Platform an     Intel(R) HD Graphics Control     Intel(R) HD Graphics Control     Intel(R) PROSet/Wireless Eve     Intel(R) PROSet/Wireless Zer     Intel(R) TPM Provisioning Se     Intel(R) TPM Provisioning Se     Intel(R) TPM Provisioning Se     Internet Connection Sharing     IP Helper     IP 変換構成サービス     IPsec Policy Agent     Inst-layer Topology Discove | Intel(<br>Intel(<br>Servi<br>Intel(<br>Man<br>Versi<br>ホーム<br>接続<br>v4と<br>インタ<br>分散<br>PCと | <b>実行中</b><br>実実実実実実<br>実行行行行行行行行行行<br>行行中中中中<br>年<br>年 | 自動(定延間始)<br>自動<br>自動(遅延開始)<br>自動<br>自動<br>自動<br>手動(トリガー開始)<br>自動<br>手動(トリガー開始)<br>手動(トリガー開始)<br>手動(トリガー開始) | Local S<br>Local S.<br>Local S.<br>Local S.<br>Local S.<br>Local S.<br>Local S.<br>Local S.<br>Local S.<br>Local S.<br>Networ<br>Networ<br>Local S. |
|               |                                                                                                    | <ul> <li>Local Session Manager</li> <li>MessagingService_6654a</li> <li>Microsoft (R) 診断ハブ標準コ</li> <li>Microsoft Account Sign-in A&lt;</li> </ul>                                                                                                    | ローカ<br>テキス<br>診断<br>ユーザ                                                                     | 実行中<br>実行中                                              | 自動<br>自動 (トリガー開始)<br>手動<br>手動 (トリガー開始)                                                                     | Local S.<br>Local S.<br>Local S.<br>Local S.<br>S.                                                                                                  |
|               | \拡張√標準/                                                                                                    |                                                                                                    |                                                                                             |                                                         |                                                                                                    |                                                                                                    |

プロパティ画面で表示されている実行ファイルパスの1つ上のフォルダーを開き ます。

(例:「C:¥Program Files (x86)¥Intel¥Intel(R) Management Engine Components¥DAL¥jhi\_service.exe」と記

| 載の場合は「 | FC:¥Program Files | (x86)¥Intel¥Intel(R) | Management Engine | Components¥DAL」 | を開く。) |
|--------|-------------------|----------------------|-------------------|-----------------|-------|
|--------|-------------------|----------------------|-------------------|-----------------|-------|

| (ローカル コンピューター) Intel(R) Dynamic Application Loader Host Interface Service 🛛 🗙 |                                                                                                    |  |  |  |  |  |
|-------------------------------------------------------------------------------|----------------------------------------------------------------------------------------------------|--|--|--|--|--|
| 全般 ログオン 回                                                                     | 復 依存関係                                                                                                    |  |  |  |  |  |
| サービス名:                                                                        | jhi_service                                                                                                    |  |  |  |  |  |
| 表示名:                                                                          | Intel(R) Dynamic Application Loader Host Interface Service                                                        |  |  |  |  |  |
| 説明:                                                                           | Intel(R) Dynamic Application Loader Host Interface<br>Service - Allows applications to access the local Intel (R) |  |  |  |  |  |
| 実行ファイルのパス:                                                                    |                                                                                                    |  |  |  |  |  |
| "C:¥Program Files (>                                                          | .86)¥Intel¥Intel(R) Management Engine Components¥DAL¥jhi_                                                         |  |  |  |  |  |
| スタートアップの<br>種類( <u>E</u> ):                                                   | 自動 (遅延開始) ~                                                                                                    |  |  |  |  |  |
|                                                                               |                                                                                                    |  |  |  |  |  |
| サービスの状態:                                                                      | 実行中                                                                                                    |  |  |  |  |  |
| 開始( <u>S</u> )                                                                | 停止① 一時停止(P) 再開(R)                                                                                                 |  |  |  |  |  |
| ここでサービスを開始す                                                                   | るときに適用する開始パラメーターを指定してください。                                                                                        |  |  |  |  |  |
| 開始パラメーター( <u>M</u> ):                                                         |                                                                                                    |  |  |  |  |  |
|                                                                               |                                                                                                    |  |  |  |  |  |
|                                                                               | OK キャンセル 適用(A)                                                                                                    |  |  |  |  |  |

| 📕   🗹 📕 👳                                                                                                    |                                                                 | 管理                                                                                                    | DAL                                                                                         |    |                    |                                                      | - 🗆                                                                     | ×          |
|----------------------------------------------------------------------------------------------------|-----------------------------------------------------------------|----------------------------------------------------------------------------------------------------|---------------------------------------------------------------------------------------------|----|--------------------|------------------------------------------------------|-------------------------------------------------------------------------|------------|
| ファイル ホーム 共有                                                                                                    | 表示アプ                                                            | リケーション ツール                                                                                                    |                                                                                             |    |                    |                                                      |                                                                         | ~ ?        |
| ← → ∽ ↑ 📜 « Intel                                                                                                    | (R) Managemer                                                   | nt En » DAL                                                                                                    | ٽ ~                                                                                         | P  | DALの検索             |                                                      |                                                                         |            |
| <ul> <li>▲ クイック アクセス</li> <li>■ デスクトップ *</li> <li>▲ ダウンロード *</li> <li>※ ドキュメント *</li> <li>※ ビクチャ *</li> <li>◎ image</li> <li>※ ビブオ</li> <li>♪ ミュージック</li> <li>▲ OneDrive</li> <li>※ PC</li> <li>③ 3D オブジェクト</li> <li>▲ ダウンロード</li> <li>※ ブスクトップ</li> <li>※ ドキュメント</li> <li>※ ビクチャ</li> <li>※ ドキュメント</li> <li>※ ビクチャ</li> <li>※ ビクチャ</li> <li>※ ビクチャ</li> <li>※ ビクチャ</li> <li>※ マント</li> <li>※ ビクチャ</li> <li>※ ビブオ</li> <li>♪ ミュージック</li> </ul> | 名前<br>JHI.dll<br>jhi_servic<br>JhiSharp.<br>Spoolerf<br>TeeMana | <ul> <li>↓</li> <li>↓</li> <li>第4(0)</li> <li>第理者として</li> <li>五接性のトラ</li> <li>スタートにピン</li> <li>Windows Di</li> <li>サイ</li> <li>タスクパーにも</li> <li>以前のパージ</li> <li>送る(N)</li> <li>切り取り(T)</li> <li>コピー(C)</li> <li>ジョートカットの</li> <li>第回、第重(C)</li> <li>ジョートカットの</li> <li>第回の変更(</li> </ul> | 実行(A)<br>ブルシューティング(Y)<br>留めする(P)<br>efender でスキャン?<br>ジン留めする(K)<br>ヨンの復元(V)<br>り作成(S)<br>M) | ţ3 | 更新日時<br>2019/08/05 | 5 12:59<br>12:59<br>12:59<br>12:59<br>12:59<br>12:59 | ■ 繊須<br>アプリケーション拡張<br>アプリケーション<br>アプリケーション拡張<br>DALP ファイル<br>アプリケーション拡張 | <u></u> #1 |

開いたフォルダー上で「jhi\_service」を右クリックし、「プロパティ」を選択します。

プロパティ画面で詳細タブを選択します。

表示されている製品バージョンが使用されているドライバーのバージョンになります。

| 全般        | 互換性      | デジタル署名                     | セキュリティ        | 詳細       | 以前のバ−ジョ    | עו |
|-----------|----------|----------------------------|---------------|----------|------------|----|
| プロ/<br>説明 | 『ティ<br>] | 値                          |               |          |            |    |
| ファイ<br>種類 | ルの説明     | Intel(R) Dynar<br>アプリケーション | nic Applicati | on Load  | er Host In |    |
| ファイ       | ル バージョン  | 1.34.2019.714              | 4             |          |            |    |
| 製品        | 名        | Intel(R) Dynar             | nic Applicati | on Load  | er Host In |    |
| 製品        | バージョン    | 1.34.2019.07               | 14            |          |            | ]  |
| 著作        | 権        | Copyright ©                | 2010-2019, I  | ntel Cor | poration   |    |
| サイフ       | C        | 525 KB                     |               |          |            |    |
| 更新        | 日時       | 2019/08/05 1               | 2:59          |          |            |    |
| 言語        |          | 英語 (米国)                    |               |          |            |    |
| 元の        | ファイル名    | jhi_service.exe            | •             |          |            |    |
|           |          |                            |               |          |            |    |
|           |          |                            |               |          |            |    |
|           |          |                            |               |          |            |    |
|           |          |                            |               |          |            |    |
|           |          |                            |               |          |            |    |
|           |          |                            |               |          |            |    |
|           |          |                            |               |          |            |    |
|           |          |                            |               |          |            |    |
|           |          |                            |               |          |            |    |
| プロパ       | ティや個人情   | 青報を削除                      |               |          |            |    |
| / 1/1     |          | HX C HUNN                  |               |          |            |    |

【Management and Security Application Local Management ドライバーバージョンの確認方法】

「サービス」画面のサービス一覧より、「Intel(R) Management and Security Application Local Management Service」をダブルクリックしプロパティ画面を 表示します。

| 🔍 サービス        |                                                                                                    |                                                                                                    |                                                         |                                              | -                                                                                |                                                                                          |
|---------------|----------------------------------------------------------------------------------------------------|----------------------------------------------------------------------------------------------------|---------------------------------------------------------|----------------------------------------------|----------------------------------------------------------------------------------|------------------------------------------------------------------------------------------|
| ファイル(E) 操作(A) | 表示(Y) ヘルプ(H)                                                                                                    |                                                                                                    |                                                         |                                              |                                                                                  |                                                                                          |
|               | 2 🕞 🛛 🖬 🕨 🔲 🕪                                                                                                    |                                                                                                    |                                                         |                                              |                                                                                  |                                                                                          |
| 🤍 サービス (ローカル) | ◎ サービス (ローカル)                                                                                                    |                                                                                                    |                                                         |                                              |                                                                                  |                                                                                          |
|               | Intel(R) Management and Security<br>Application Local Management<br>Service<br>サービスの作业<br>サービスの再起動                                         | 名前<br>编 Intel(R) Dynamic Application<br>编 Intel(R) Dynamic Platform an<br>编 Intel(R) Graphics Command<br>[1] Intel(R) HD Graphics Control<br>[1] Intel(R) Management and Se<br>编 Intel(R) Inter Provisioning Se                                                                                                    | 説明<br>Intel(<br>Servi<br>Servi<br>Intel(<br>versi       | 状態<br>実行中<br>実行中<br>実行中<br>実行中<br>実行中<br>実行中 | スタートアップの種類<br>自動<br>自動<br>自動<br>自動<br>自動                                         | ログオン ^<br>Local S.<br>Local S.<br>Local S.<br>Local S.<br>Local S.                       |
|               | AD 973.<br>Intel(R) Management and Security<br>Application Local Management<br>Service - Provides OS-related Intel(R)<br>ME functionality. | <ul> <li> <sup>Q</sup> Intel® PROSet/Wireless Serv.         <sup>Q</sup> Internet Connection Sharing         <sup>Q</sup> IP Helper         <sup>Q</sup> IP 変換構成サービス         <sup>Q</sup> IP 変換構成サービス         <sup>Q</sup> IP Sec Policy Agent         <sup>Q</sup> IR Camera Overheat Detecti         <sup>Q</sup> KtmRm for Distributed Trans         <sup>Q</sup> KtmRm yer Topology Discove         <sup>Q</sup> Int-Layer Topology Discove         <sup>Q</sup></li> </ul> | This s<br>ホーム<br>接続<br>v4と<br>インタ<br>IR Ca<br>分散<br>PCと | 実行中<br>実行中<br>実行中                            | 手動<br>手動 (トリガー開始)<br>自動<br>手動 (トリガー開始)<br>手動 (トリガー開始)<br>自動<br>手動 (トリガー開始)<br>手動 | Local S.<br>Local S.<br>Local S.<br>Local S.<br>Networ<br>Local S.<br>Networ<br>Local S. |
|               |                                                                                                    | Q Local Session Manager<br>Q Local Session Manager<br>Q Log Manager Service for Pan<br>Q Log Manager Update Tool f<br>Q MessagingService_48f44<br>Q Microsoft (R) 診断/ブ標準コ<br>Q Microsoft Account Sign-in A<br>Q Microsoft App-V Client                                                                                                    | ローカ<br>Log<br>テキス<br>診断<br>ユーザ<br>Man                   | 実行中<br>実行中<br>実行中                            | 自動<br>自動<br>自動<br>自動 (トリガー開始)<br>手動<br>チ動 (トリガー開始)<br>無効                         | Local S.<br>Local S.<br>Local S.<br>Local S.<br>Local S.<br>Local S.<br>Local S. Y       |
|               | ∖拡張<標準/                                                                                                    |                                                                                                    |                                                         |                                              |                                                                                  |                                                                                          |

プロパティ画面で表示されている実行ファイルパスの1つ上のフォルダーを開き ます。

(例:「C:\Program Files (x86)\Intel\Intel(R) Management Engine Components\LMS\LMS.exe」と記載の場合

は「C:¥Program Files (x86)¥Intel¥Intel(R) Management Engine Components¥LMS」を開く。)

| עב את−ם <mark>)</mark>                                                                                      | ピューター) In         | tel(R) Mana  | gement a  | nd Secur   | ity Applicat  | ion Local M   | ana            | × |
|----------------------------------------------------------------------------------------------------|-------------------|--------------|-----------|------------|---------------|---------------|----------------|---|
| 全般 [                                                                                                    | リグオン 回            | 复依存民         | 関係        |            |               |               |                |   |
| サービス名                                                                                                    | :                 | LMS          |           |            |               |               |                |   |
| 表示名:                                                                                                    |                   | Intel(R) Mar | nagemen   | t and Sec  | urity Applica | ation Local N | lanag€         |   |
| 說明: Intel(R) Management and Security Application Local Management Service - Provides OS-related Intel(R) ME |                   |              |           |            | 1E Ĵ          |               |                |   |
| 実行ファ1                                                                                                    | ルのパス:             |              |           |            |               |               |                |   |
| C:¥Wind                                                                                                    | ows¥Syster        | n32¥DriverSt | ore¥FileR | lepository | /¥lms.inf_an  | nd64_3e38e3   | 38bd3.         | J |
| スタートア:<br>種類(E):                                                                                            | ップの               | 自動           |           |            |               |               | ~              |   |
|                                                                                                    |                   |              |           |            |               |               |                |   |
| サービスの                                                                                                    | 状態:               | 実行中          |           |            |               |               |                |   |
| 開                                                                                                    | 始( <u>S</u> )     | 停止(          | D)        | 一時何        | 亭止(P)         | 再開(图          | )              |   |
| ここでサー                                                                                                    | ビスを開始す            | るときに適用す      | する開始パ     | ラメーターを     | 指定してくだる       | さい。           |                |   |
| 開始パラ;                                                                                                    | ×-9-( <u>M</u> ); |              |           |            |               |               |                |   |
|                                                                                                    |                   |              |           |            |               |               |                |   |
|                                                                                                    |                   |              | Oł        | <          | キャンセノ         | ند ا          | 適用( <u>A</u> ) |   |

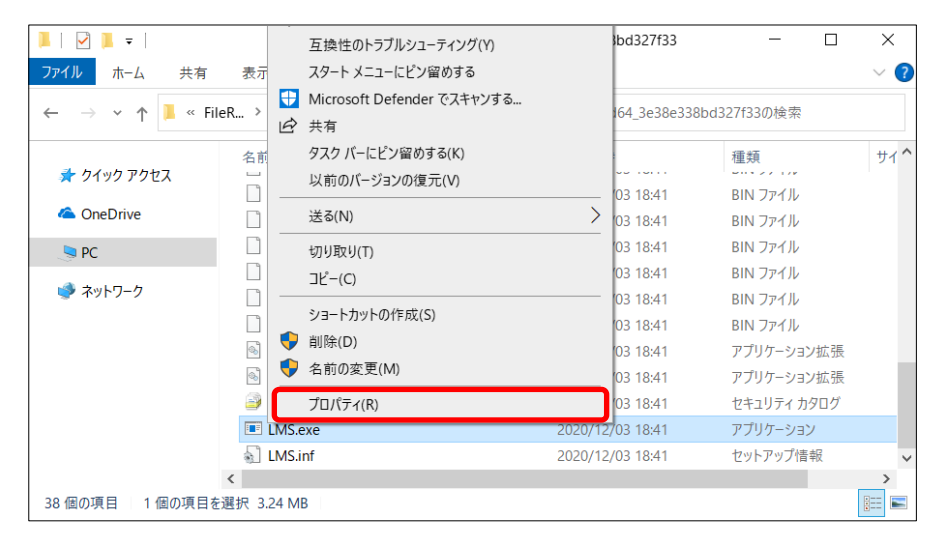

開いたフォルダー上で「LMS.exe」を右クリックし、「プロパティ」を選択します。

プロパティ画面で詳細タブを選択します。

表示されている製品バージョンが使用されているドライバーのバージョンになりま す。

|   | LMS.e       | xeのプロパラ      | ⊼1                                                         |                        |             |      |              | $\times$ |
|---|-------------|--------------|------------------------------------------------------------|------------------------|-------------|------|--------------|----------|
| £ | ≧般          | 互換性          | デジタル署名                                                     | セキュリティ                 | 詳細          | 以前のバ | -ジョン         |          |
|   | プロパき<br>説明  | 7<br>T       | 値                                                          |                        |             |      |              |          |
|   | ファイル<br>種類  | の説明          | Intel(R) Loca<br>アプリケーション                                  | l Managemen            | t Service   |      |              |          |
|   | ファイル<br>製品名 | √バージョン<br>S  | 2042.0.0.0<br>Intel(R) Man                                 | agement and            | Security A  | ilac |              |          |
|   | 製品/         | -<br>ジョン     | 2042.0.20.0                                                |                        |             |      |              |          |
|   | 著<br>作<br>将 | 11日時<br>アイル名 | Copyright ©<br>3.24 MB<br>2020/12/03<br>英語 (米国)<br>LMS.exe | 2006-2020, Ir<br>18:41 | itel Corpor | atio |              |          |
|   | プロパテ        | ィや個人情        | 報を削除                                                       |                        |             |      |              |          |
|   |             |              | [                                                          | OK                     | キャンセ        | .IL  | 適用( <u>A</u> | )        |

## アップデート手順の概略

アップデートは下記の流れで行います。

#### 【アップデートの流れ】

- (A) アップデートプログラムをダウンロードする。
- (B) ダウンロードしたプログラムを実行し、ファイルを展開する。
- (C)展開したファイル中のインストールバッチファイルを実行し、アップデートする。
- (D) ドライバーバージョンの確認

【ご注意】

本プログラムを実行する際は、必ず「管理者」の権限のユーザーでログオンしてください。 (ユーザーの切り替え機能を使わずに「管理者」の権限でログオンして操作してください。) AC アダプター、および充分に充電されたバッテリーパックを接続してください。

### <u>アップデート手順</u>

<u>(A) アップデートプログラムをダウンロードする。</u>

CSME ドライバーをアップデートするためには、まず、ダウンロードページに掲載されている プログラムをダウンロードします。

#### (B) ダウンロードしたプログラムを実行し、ファイルを展開する。

ダウンロードしたプログラムを対象機種の Windows 上で実行し、作業用フォルダーにアップデートプログラムを展開します。

- (1) ダウンロードした me\_driver\_11\_8\_94\_4494\_inf. exe をダブルクリックで実行します。
   「ユーザーアカウント制御」の画面が表示された場合は、[はい] をクリックしてく ださい。
- (2) エンドユーザーライセンス条項の画面が表示されますので、内容をよくお読みいただ き、[はい]をクリックしてください。
- (3) 展開先フォルダーを設定する画面が表示されます。作業用フォルダーは、プログラム が自動的に作成しますので、特に変更する必要はありません。

展開先フォルダーは標準では「C:¥util2¥drivers¥me\_11\_8\_94\_4494\_inf」が設定されています。

[OK]を押下してください。

| Panasonic series software(MeDriverUpdate) |          | × |
|-------------------------------------------|----------|---|
| 展開先フォルダ                                   |          |   |
| ファイルを展開するフォルダを入力してください。                   |          |   |
|                                           |          |   |
| C:¥util2¥drivers¥me_11_8_94_4494_inf      |          |   |
|                                           |          |   |
|                                           | OK キャンセル |   |
|                                           |          |   |

既に展開先フォルダーと同名のフォルダーが作成されている場合は下記のダイアログ が表示されます。

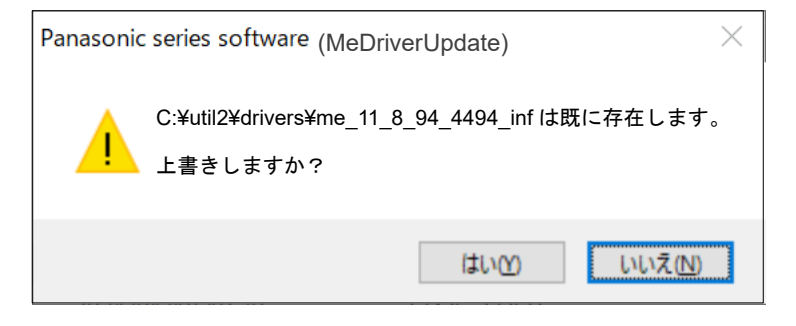

上記の場合、[はい]を押下してください。

今回のアップデートに使用するファイルがフォルダーに追加されます。

 (4) しばらくすると展開が完了し、展開先のフォルダー (標準では C:¥uti12¥drivers¥me\_11\_8\_94\_4494\_inf)が自動的に表示されます。  (1) CSME driver のアップデートプログラムが展開されたフォルダー (標準では C:¥util2¥drivers¥me\_11\_8\_94\_4494\_inf)で、Pinstall.batファイルを右クリックし"
 管理者として実行(A)"を左クリックします。

「ユーザーアカウント制御」の画面が表示された場合は、[はい]をクリックしてく ださい。

(2) コンソール画面が表示され、自動的にインストールが実行されます。

コンソール画面が閉じるとインストールは完了です。

インストール完了後、Windows を再起動して下さい。

| Clined  |                                                                                                    |                           |
|---------|----------------------------------------------------------------------------------------------------|---------------------------|
|         |                                                                                                    |                           |
|         |                                                                                                    |                           |
|         |                                                                                                    |                           |
|         | C#Windows#system32#cmd.exe                                                                                | - 🗆 X                     |
|         | ドライハー ハッケージが正常に追加されました。<br>公開名: oom65.inf<br>ドライパー パッケージは、該当するすべてのターゲットで最新です。                             |                           |
|         | ドライバー パッケージの合計: 1<br>泡加されたドライバー ハッケージ: 0<br>Nicrosoft PhP ユーティーリティ                                        |                           |
|         | ドライバー パッケージの通知: iololiant.inf<br>ドライバー パッケージが正常に通知されました。<br>公開者:<br>ドライバー パッケージは、該当するすべてのターゲットで最新です。      | A K                       |
|         | ドライバー パッケージの合計: 1<br>追加されたドライバー ハッケージ: 0<br>Nicrosoft PhP ユーティリティ                                         |                           |
|         | ドライバー パッケージの進却: 0mefxtnanion inf<br>ドライバー パッケージが定常に追加されました。<br>2019年:<br>ドライバー パッケージは、該当するすべてのターゲットで最新です。 |                           |
|         | ドライパー パッケージの会計: 1<br>追加されたドライパー バッケージ: 0<br>Nicrosoft PhP ユーティ リティ                                        |                           |
|         | ドライバー バッケージの通知: William inf<br>ドライバー バッケージが正常に追加されました。<br>公開名: oem50.inf                                  |                           |
|         | 1 23-927<br>2. Windows (C)                                                                                |                           |
|         | ● ネッドワーク ×<br>13 個の項目 1 1回の項目を選択 693 バイト                                                                  | T =                       |
|         |                                                                                                    |                           |
|         |                                                                                                    |                           |
| - ア 検索す | ನಿನಿದ್ದ ಪ್ರವಸಿಸಿದ್ದವರೆ 🛛 🔿 🔁                                                                              | ∧ ■ ⊕ 40) Ø □□□ A 22:46 □ |

(D)ドライバーバージョンの確認

**ドライバーバージョンの確認方法**を参考に、アップデート後に各種ドライバーバージョンが【更新後のバージョン】に更新されている事を確認して下さい。

アップデート後は、下図のように "Dynamic Application Loader Host Interface" "iCLS Client" "Management and Security Application Local Management" がデバイスマネー ジャー上に2つずつ表示されることがありますが、問題ありません。どちらのデバイスも、 同じドライバーバージョンになります。

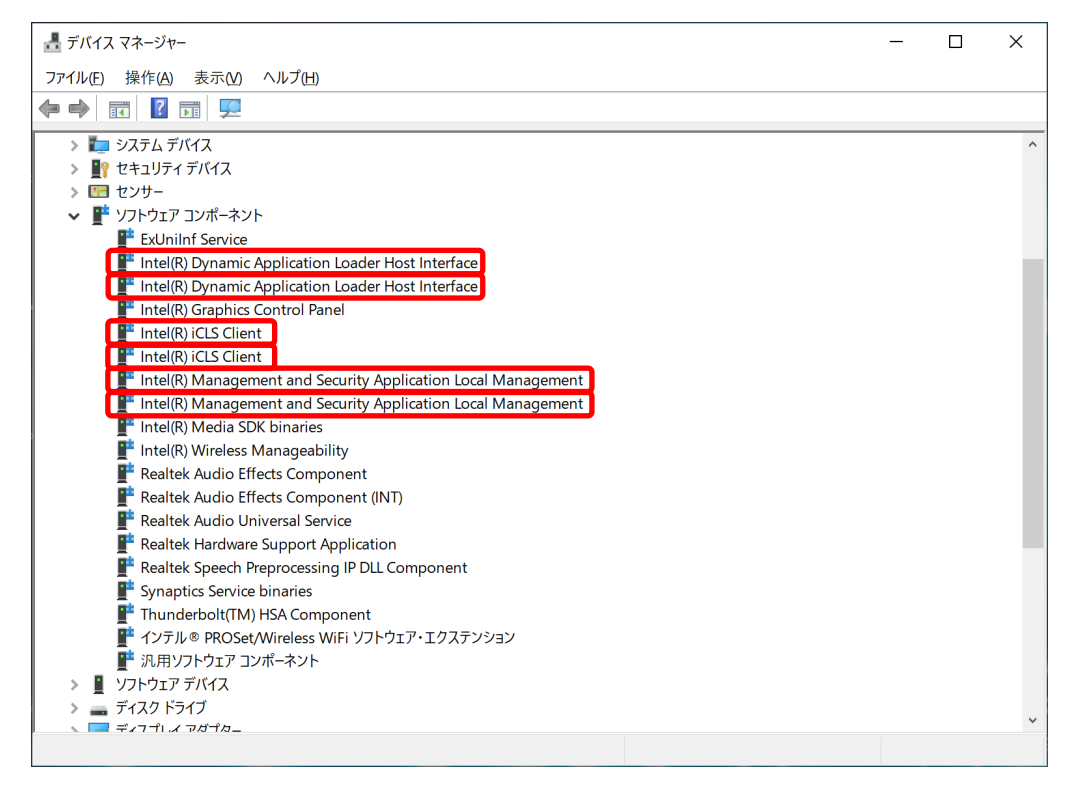